# **Duplicidades**

Duplicidades: As regionais devem verificar a existência de duplicidades no banco de dados regularmente. Existem três modalidades de verificação de duplicidades, mas nós iremos nos ater a somente duas, que são: duplicidade do numero de DN e a padrão.

**A- Duplicidade do Numero da DN**: Acessar no Menu "Ferramentas", selecionar "Duplicidade" e clicar em N° da DN. Essa modalidade irá mostrar todas as DNs que estão com o mesmo numero.

| 🚱 Ministério da Saúde                                                                                            |                                                |                                                                |
|----------------------------------------------------------------------------------------------------|------------------------------------------------|----------------------------------------------------------------|
| SINASC - Sistema de Info                                                                                         | ormação sobre Na                               | scidos Vivos                                                   |
| Sisten                                                                                                    | na Estadual                                    | quinta-feira, 19 de novembro de 2009                           |
| Secretaria de vigilância em Saúde                                                                                |                                                | × ≃ ≜ † → &                                                    |
| Tabelas Declaração de Nascidos Vivos Relatórios                                                                  | Ferramentas                                    |                                                                |
| > MENU PRINCIPAL                                                                                                 | Controle de Distribuição                       | ••                                                             |
| Usuário: anita Micro: 0001 Nível: Estadual Perfil: Gere                                                          | Duplicidade                                    | ▶ Nº da DN                                                     |
| Últimas Atualizações:<br>• 25/08/2009 - Versão 2.2 Sistema Local                                                 | Atualização de Dados<br>Retransferência de Dao | <ul> <li>▶ Padrão</li> <li>dos Seleção de Variáveis</li> </ul> |
| Documentações:<br>• <u>Manual de Instalação</u><br>• <u>Help Sinasc</u><br>• <u>Sinasc Web - Sistema Federal</u> |                                                | SINASC<br>Sistema de Informação<br>sobre Nascidos Vivos        |

Aqui poderemos fazer os filtros para o relatório de duplicidade pelo Nº da DN

| ے/(کے)<br>Secretaria de vigilância em Saúde                                                                                                    | × 📼 🖨 🕈 → 🖓                              |
|----------------------------------------------------------------------------------------------------|------------------------------------------|
| Tabelas Declaração de Nascidos Vivos Relatórios Ferramentas                                                                                                    |                                          |
| > DUPLICIDADE POR NUMERO DA DN<br>Usuário: anita Micro: 0001 Nível: Estadual Perfil:<br>Apresentação do relatório:<br>Tipo Município:<br>Relevence<br>de Ocorrência<br>por UF | 2- Selecionar a UF, no<br>relatório por: |
| Filtros:       Cód. País:       País:       3- Digitar o período a ser filtrado         SC        Image: SC        Image: SC        Image: SC        Image: SC                | 4- Selecionar data de nascimento         |
| Período:       Data Final:       Selecione o tipo de sta a ser Pesquisado:         01/01/2006       18/11/2009       Data de Nascimento                                       |                                          |
| Ok                                                                                                    |                                          |

Para que possamos ter uma boa avaliação das duplicidades pelo Nº da DN, escolheremos o município de ocorrência, por UF, no período escolhemos sempre período completo, aqui seria de 01/01/2006 até a data atual e no tipo de data a ser pesquisado selecionamos "Data de Nascimento". Devemos considerar que não pode haver duas DNs com o mesmo numero digitados na base de dados. Clicamos em OK para gerar o relatório.

## DIRETORIA DE VIGILANCIA EPIDEMIOLOGICA COORDENAÇÃO ESTADUAL DO SINASC

Aqui o relatório gerado: Não poderia haver essas duplicidade. Agora devemos avaliar caso a caso. Clicando no numero de cor laranja, iremos visualizar as DNs e investigar o que gerou a duplicidade numérica.

|                     |                              |                 | Sistema Estadual | quint                  | a-feira, 19 | de novembro de 20  |
|---------------------|------------------------------|-----------------|------------------|------------------------|-------------|--------------------|
| Secretaria de vigil | ância em Saúde               |                 |                  |                        | - A         | - 🕈 🚔 🖂 🗙          |
| Tabelas             | Declaração de Nascidos Vivos | Relatórios      | Ferramentas      |                        |             |                    |
| > DUPLICIDA         | DE POR NÚMERO                |                 |                  | Para visualizar as DN  | S           |                    |
| Usuário: anita      | Micro: 0001 Nível: Estadual  | Perfil: Gerente | 9                | duplicadas, clique aqu | ii          |                    |
|                     |                              | Número          | da DN            |                        |             | Total              |
|                     |                              | 30493           | 954              |                        | $\sim$      | 2                  |
|                     |                              | 38486           | 597              |                        | ~           | 2                  |
|                     |                              | 41733           | 447              |                        |             | 2                  |
|                     |                              | 51827           | 163              |                        |             | 2                  |
|                     |                              |                 |                  |                        | 🕼 Versã     | io 2.2 / Atualizaç |

Vamos clicar na primeira, para visualizar as duas DNs. E encontramos o seguinte:

- a) Nome da mãe: Elizandra de Oliveira, Data de Nascimento: 13/03/2009, Ocorrência no município de Irani
- b) Nome da mãe: Cleonice Dalposso Schvirk, Data de Nascimento 05/05/2009, no município de Xavantina.
- c) Para saber de quem pertence essa faixa numérica vamos no Menu Relatório, selecionar Listagem e clicar em Quantitativo. Na tela seguinte vamos inserir os dados de pesquisa: Tipo de Município, escolher Ocorrência, "Relatório por" escolher por município, no filtro digitar o nome do município com a duplicidade, no caso Irani, no período vamos escolher o período referente ao mês do nascimento, nesse caso 01/03/2009 à 31/03/2009, agora selecionamos na data a ser pesquisada "data de Nascimento" e finalmente clicamos em OK para visualização do relatório.
- d) Fazemos a mesma coisa com o município de Xavantina:

#### > LISTAGEM - DECLARAÇÃO DE NASCIDOS VIVOS - QUANTITATIVO Usuário: anita Micro: 0001 Nível: Estadual Perfil: Gerente

| - Annocantação do velatório:                                                                                                    |            |
|----------------------------------------------------------------------------------------------------|------------|
| Tipo Município:<br>de Ocorrência  Relatório Por:<br>por Município                                                                             |            |
| Filtros:                                                                                                    |            |
| UF: Cód. Município: Município: IRANI                                                                                                    | Cód. País: |
| País:                                                                                                    |            |
| Paríodo                                                                                                    |            |
| Data Inicial:       Data Final:       Selecione o tipo de data a ser Pesquisado:         01/03/2009       30/03/2009       Data do Nascimento |            |
| Ok                                                                                                    |            |

# Tela do Relatório de Irani

#### > DECLARAÇÃO DE NASCIDOS VIVOS - LISTAGEM

| Tipo: Ocorrência                                          | UF: SC Municipio: IRANI        | Tipo de Da | ita: Data de Na | scimento  | Perío | do: 01/03/2 | 009 a 30/03 | 3/2009     |          |
|-----------------------------------------------------------|--------------------------------|------------|-----------------|-----------|-------|-------------|-------------|------------|----------|
| Data: 19/11/2009 Hora: 10:55 Registro(s) Encontrado(s): 6 |                                |            |                 |           |       |             |             |            | Mostrar  |
|                                                           |                                |            |                 |           |       | Residência  |             | Data de    | <b>D</b> |
| N. DN                                                     | Nome da Mae                    | Idade      | Gestação        | Pre-Natal | UF    | Município   | País        | Nascimento | Peso(gr) |
| XX-30493954-X                                             | ELIZANDRA DE OLIVEIRA          | 28         | 42 e mais       | De 4 a 6  | SC    | IRANI       | BRASIL      | 13/03/2009 | 2000     |
| <u>XX-49395421-X</u>                                      | DANIELA BORGES XAVIER          | 28         | De 37 a 41      | De 4 a 6  | SC    | IRANI       | BRASIL      | 08/03/2009 | 2800     |
| <u>XX-49395422-X</u>                                      | CRISTIANE WANDSCHEER SOUZA     | 22         | 42 e mais       | 7 e mais  | SC    | IRANI       | BRASIL      | 09/03/2009 | 3550     |
| <u>XX-49395424-X</u>                                      | RUBIA CRISTINA FERREIRA CHAVES | 23         | De 37 a 41      | De 4 a 6  | SC    | IRANI       | BRASIL      | 19/03/2009 | 3500     |
| XX-49395425-X                                             | JOCIANE REGINA S B FRIZON      | 26         | De 37 a 41      | De 4 a 6  | SC    | IRANI       | BRASIL      | 25/03/2009 | 2900     |
| XX-49395426-X                                             | JOSIANE RODRIGUES DE OLIVEIRA  | 16         | De 37 a 41      | 7 e mais  | SC    | IRANI       | BRASIL      | 28/03/2009 | 3000     |

(\*) Dados retroalimentados

Fonte: SINASC - Sistema de Informação sobre Nascidos Vivos Orientações para a impressão.

# Tela do relatório de Xavantina

### > DECLARAÇÃO DE NASCIDOS VIVOS - LISTAGEM

| Tipo: Ocorrência | UF: SC      | Municipio: XAVANTINA | Ti          | po de Data: Dat        | a de Nascimer | nto | Período: 01                         | /05/2009 a          | 30/05/2009            |          |
|------------------|-------------|----------------------|-------------|------------------------|---------------|-----|-------------------------------------|---------------------|-----------------------|----------|
| Data: 19/11/2009 | Hora: 10:57 |                      |             |                        |               |     | Re                                  | gistro(s) End       | contrado(s): 2        | Mostrar  |
|                  |             |                      |             |                        |               |     | Pacidânci                           | _                   |                       |          |
| N. DN            | N           | lome da Mãe          | Idade       | Gestação               | Pré-Natal     | IIE | Residênci<br>Municínio              | a<br>Daís           | Data de<br>Nascimento | Peso(gr) |
| N. DN            |             | lome da Mãe          | Idade<br>34 | Gestação<br>De 37 a 41 | Pré-Natal     | UF  | Residênci<br>Município<br>XAVANTINA | a<br>País<br>BRASIL | Data de<br>Nascimento | Peso(gr) |

(\*) Dados retroalimentados

Fonte: SINASC - Sistema de Informação sobre Nascidos Vivos

Orientações para a impressão

🕼 Versão 2.2 / Atualiza

Conclusão do caso: Solicitar junto aos dois municípios a copia da via branca para ver de quem é a numeração correta.

**B- Duplicidade Padrão**: A duplicidade padrão compara as seguintes variáveis: UF de ocorrência, Município de ocorrência, UF de residência, Município de Residência, País, Sexo, Peso e Data de Nascimento. Para verificar as duplicidades padrão acesse no Menu Ferramentas, selecione Duplicidade e clique sobre "Padrão"

Na tela a seguir, em "Tipo de Município" escolha Ocorrência, "Relatório por" escolha por UF, no "Período" digite período cheio ou por ano, aqui escolhemos 01/01/2006 à 19/11/2009 e clique em Ok para gerar o relatório.

## DIRETORIA DE VIGILANCIA EPIDEMIOLOGICA COORDENAÇÃO ESTADUAL DO SINASC

| Tabelas                                | Declaração de Nascidos Vivos                              | Relatórios F                            | erramentas            |      |      |      |                        |
|----------------------------------------|-----------------------------------------------------------|-----------------------------------------|-----------------------|------|------|------|------------------------|
| > DUPLICID/<br>Usuário: anit           | ADE PADRÃO MENU<br>ta Micro: 0001 Nível: Estadual         | Perfil: Gerente                         |                       |      |      |      |                        |
| Ocorrência                             | <b>da duplicidade Padrão</b><br>- UF Município Ocorrência | Residência - UF                         | Município Residência  | Pais | Peso | Sexo | Data de Nascimento     |
| Apresenta<br>Tipo Municí<br>de Ocorrê  | ação do relatório:<br>pio: Relatório Por:<br>encia Por UF |                                         |                       |      |      |      |                        |
| Filtros:<br>UF:<br>SC V                | Cód. País: País:                                          |                                         |                       |      |      |      |                        |
| Período:<br>Data Inicial<br>01/01/2006 | 5 III Data Final: Sel                                     | ecione o tipo de da<br>ata do Nasciment | ata a ser Pesquisado: |      |      |      |                        |
| -                                      |                                                           |                                         | Ok                    |      |      |      |                        |
|                                        |                                                           |                                         |                       |      |      |      | Wersão 2.2 / Atualizad |

Nessa tela temos a visualização do relatório gerado. Para visualizar cada uma das possíveis duplicidades clique sobre o numero na cor laranja.

| ros da duplicidade | e Padrão             |                      |          |                            |       |      |      |                     |               |       |
|--------------------|----------------------|----------------------|----------|----------------------------|-------|------|------|---------------------|---------------|-------|
| de Município:de (  | Ocorrência UF:SC     |                      |          |                            |       |      |      |                     |               |       |
| de Data: Data do   | Nascimento Perío     | do: 01/01/2006 a 19/ | 11/2009  |                            |       |      |      |                     |               |       |
|                    |                      |                      |          | – Para visualizar as DNs – |       |      |      |                     |               |       |
|                    |                      |                      |          |                            |       |      |      | duplicadas clique   | aqui          |       |
| iáveis da duplicid | ade Padrão           |                      |          |                            |       |      |      | dupileadas, cilque  |               |       |
| rência - UF 🛛 N    | Município Ocorrência | Residência - UF      | Municípi | o Residê                   | ncia  | Pais | Peso | Sexo Data de Nascin | $\overline{}$ |       |
| Oco                | orrência             | Data                 | -        | _                          |       |      |      | Residência          |               |       |
|                    | Município            | Nascimento           | Sexo     | Peso                       | Idade | UF   |      | Município           | País          | Total |
|                    | LAGES                | 20/01/2006           | F        | 505                        | 25    | SC   |      | LAGES               | BRASIL        | 2     |
| S/                 | AO JOAQUIM           | 10/08/2006           | F        | 2650                       | 16    | SC   |      | SAO JOAQUIM         | BRASIL        | 2     |
|                    | TIJUCAS              | 07/11/2006           | F        | 2800                       | 32    | SC   |      | TIJUCAS             | BRASIL        | 2     |
|                    | LAGES                | 05/04/2007           | F        | 520                        | 37    | SC   |      | LAGES               | BRASIL        | 2     |
|                    | URUBICI              | 05/03/2008           | M        | 3050                       | 30    | SC   |      | URUBICI             | BRASIL        | 2     |
| Т                  | RES BARRAS           | 07/03/2008           | F        | 2010                       | 30    | SC   |      | TRES BARRAS         | BRASIL        | 2     |
| (                  | CANOINHAS            | 28/05/2008           | M        | 3630                       | 22    | SC   |      | CANOINHAS           | BRASIL        | 2     |
|                    | IBIRAMA              | 10/06/2008           | M        | 3615                       | 35    | SC   |      | IBIRAMA             | BRASIL        | 2     |
| ŀ                  | ANITAPOLIS           | 26/08/2008           | F        | 2400                       | 27    | SC   |      | ANITAPOLIS          | BRASIL        | 2     |
| (                  | CANOINHAS            | 03/09/2008           | M        | 3110                       | 22    | SC   |      | CANOINHAS           | BRASIL        | 2     |
| C                  | URITIBANOS           | 03/09/2008           | M        | 3060                       | 16    | SC   |      | PONTE ALTA DO NORTE | BRASIL        | 2     |
|                    | MAFRA                | 03/03/2009           | F        | 3225                       | 20    | SC   |      | MAFRA               | BRASIL        | 2     |
| В                  | OM RETIRO            | 14/05/2009           | M        | 2660                       | 24    | SC   |      | BOM RETIRO          | BRASIL        | 2     |
| BALNE              | ARIO CAMBORIU        | 03/06/2009           | F        | 2875                       | 18    | SC   |      | BALNEARIO CAMBORIU  | BRASIL        | 2     |
| CA                 | MPOS NOVOS           | 01/07/2009           | F        | 3125                       | 31    | SC   |      | ABDON BATISTA       | BRASIL        | 2     |
|                    | VIDEIRA              | 02/07/2009           | M        | 2470                       | 32    | SC   |      | FRAIBURGO           | BRASIL        | 2     |
| RI                 | O NEGRINHO           | 11/07/2009           | M        | 3455                       | 16    | SC   |      | RIO NEGRINHO        | BRASIL        | 2     |
| BALNE              | ARIO CAMBORIU        | 21/07/2009           | F        | 3380                       | 21    | SC   |      | ITAPEMA             | BRASIL        | 2     |
|                    | CAPINZAL             | 24/07/2009           | М        | 2520                       | 15    | SC   |      | CAPINZAL            | BRASIL        | 2     |
|                    | CRICIUMA             | 01/09/2009           | F        | 2665                       | 24    | SC   |      | COCAL DO SUL        | BRASIL        | 2     |
|                    | CHAPECO              | 06/10/2009           | M        | 3700                       | 29    | SC   |      | CHAPECO             | BRASIL        | 2     |

a) Situação 1 - Ao clicarmos sobre a primeira duplicidade do relatório temos a visualização das duas DNs dessa possível duplicidade. Observamos que todas as variáveis são iguais, e o tipo de parto é Dupla, mas aqui cabe verificar se os gêmeos nasceram exatamente com o mesmo peso. Caso não tenham o mesmo peso o município deverá fazer a alteração no sistema, se ao contrario, eles nasceram com o mesmo peso o município deverá marcar que não é uma duplicidade e informar o nível regional que fará a mesma coisa no sistema Estadual.

#### DIRETORIA DE VIGILANCIA EPIDEMIOLOGICA COORDENAÇÃO ESTADUAL DO SINASC Usuário: anita Micro: 0001 Nível: Estadual Perfil: Gerente

| Variáveis da duplicidade<br>Ocorrência - UF: SC<br>Data Nasc.: 20/01/2006 | Padrão<br>Município Ocorrência: LAGES<br>Idade: 25 Minutos T | Residência - UF: SC Município<br>Total: 2 | Residência: LAGES | Pais: BRASIL   | Peso: 505 | Sexo: |
|---------------------------------------------------------------------------|--------------------------------------------------------------|-------------------------------------------|-------------------|----------------|-----------|-------|
| Configuração: MSC42093000                                                 | 003<br>Munisípia: LAGES Micro 000                            | Peso igual                                |                   |                |           |       |
| Invert Municipal Ort SC                                                   | Manicipio, EAGES Micro 666.                                  | ,<br>                                     |                   |                |           |       |
| Número DN:                                                                | Nome da Mãe:                                                 |                                           |                   | Cartão SUS:    |           |       |
| <u>XX-24658915-X</u>                                                      | TAYANE SCHARLOT CO                                           | RREA                                      |                   | 00000039377    | 350       |       |
| Duração da Gestação:                                                      | Tipo de Gravidez:                                            |                                           |                   | Tipo de Parto: |           |       |
| Menos de 22                                                               | Dupla                                                        | Se o peso é realmente                     | Vaginal           |                |           |       |
| Local de Ocorrência:                                                      |                                                              | be o peso e realmente                     |                   |                |           |       |
| Hospital                                                                  |                                                              | igual, marcar aqui nas                    |                   |                |           |       |
| Não poderá excluir! DN Tran                                               | sferida!                                                     | duas DNs                                  |                   | 🗌 Não é dupl   | icidade   |       |
| Configuração: MSC42093000                                                 | 003                                                          |                                           |                   |                |           |       |
| Nivel: Municipal UF: SC I                                                 | Município: LAGES Micro 0003                                  | 3                                         |                   |                |           |       |
| Número DN:                                                                | Nome da Mãe:                                                 |                                           |                   | Cartão SUS:    |           |       |
| <u>XX-24658916-X</u>                                                      | TAYANE SCHARLOT CO                                           | RREA                                      |                   | 00000039377    | 350       |       |
| Duração da Gestação:                                                      | Tipo de Gravidez:                                            |                                           |                   | Tipo de Parto: |           |       |
| Menos de 22                                                               | Dupla                                                        |                                           |                   | Vaginal        |           |       |
| Local de Ocorrência:                                                      |                                                              |                                           |                   |                |           |       |
| Hospital                                                                  |                                                              |                                           |                   |                |           |       |
| Não poderá excluir! DN Tran                                               | sferida!                                                     |                                           |                   | 🗖 Não é dupl   | icidade   |       |
|                                                                           |                                                              |                                           |                   |                |           |       |
|                                                                           |                                                              |                                           |                   |                |           |       |

Ok Cancelar

b) Situação 2 – Todas as variáveis são iguais porem o tipo de gravidez é única. Nesse caso(Tela abaixo) o município deverá investigar o caso. E depois tomar as providencias cabíveis ao caso. Aqui pode ser DN cancelada e a segunda copia foi digitada novamente. Nesse caso o procedimento é excluir uma e cancela o numero da DN excluída.

| M Data Nasc.: 05/03        | Município Ocorrência: URUBICI<br>/2008 Idade: 30 Minutos | Residência - UF: SC<br>Total: 2 | Município Residência: URUBICI | Pais: BRASIL     | Peso: 3050 | Sex |
|----------------------------|----------------------------------------------------------|---------------------------------|-------------------------------|------------------|------------|-----|
| Configuração: MSC421890(   | 0001                                                     |                                 |                               |                  |            |     |
| Nivel: Municipal UF: SC    | Município: URUBICI Micro 0001                            |                                 |                               |                  |            |     |
| Número DN:                 | Nome da Mãe:                                             |                                 |                               | Cartão SUS:      |            |     |
| <u>XX-38466517-X</u>       |                                                          | -                               |                               |                  |            |     |
| Duração da Gestação:       | Tipo de Parto:                                           |                                 |                               |                  |            |     |
| De 37 a 41                 | Única                                                    |                                 | Vaginal                       |                  |            |     |
| Local de Ocorrência:       |                                                          |                                 |                               |                  |            |     |
| Hospital                   |                                                          |                                 |                               |                  |            |     |
| Não poderá excluir! DN Tra | nsferida!                                                |                                 |                               | Não é duplicidad | le         |     |
|                            |                                                          |                                 |                               |                  |            |     |
| Coofiguração, MSC4218800   | 001                                                      |                                 |                               |                  |            |     |
| Nivel Municipal UE SC      | Municípiou URURICI Misto 0001                            |                                 |                               |                  |            |     |
| Niver, Multicipal OF, 30   | Manicipio, okobier Micro ocor                            | •                               |                               |                  |            |     |
| Número DN:                 | Nome da Mãe:                                             |                                 |                               | Cartão SUS:      |            |     |
| XX-38466529-X              | ELIZABETE RAMOS BORGE                                    | S                               |                               | 898050065513683  |            |     |
| Duração da Gestação:       | Tipo de Gravidez:                                        |                                 |                               | Tipo de Parto:   |            |     |
| De 37 a 41                 | Única                                                    |                                 |                               | Vaginal          |            |     |
| Least de Osennênsier       |                                                          |                                 |                               |                  |            |     |
| Local de Ocorrencia:       |                                                          |                                 |                               |                  |            |     |
| Hospital                   |                                                          |                                 |                               |                  |            |     |

c) Situação 3- Todas as variáveis iguais, porem, nome da mãe diferente. Nesse caso, não seria uma duplicidade, mas erro ao digitar a DN com informações de outra DN, ou simplesmente coincidência. Mas de qualquer forma deve ser investigado.

Ok Cancelar

### DIRETORIA DE VIGILANCIA EPIDEMIOLOGICA COORDENAÇÃO ESTADUAL DO SINASC Usuário: anita Micro: 0001 Nível: Estadual Perfil: Gerente

| Configuração: MSC4203600001         Nivel: Municipal       UF: SC       Município: CAMPOS NOVOS       Micro 0001         Número DN:       Nome da Mãe:         XX-49420769-X       JUCEMARA PESSOA         Duração da Gestação:       Tipo de Gravidez:         De 37 a 41       Única |         | Cartão SUS:<br>-<br>Tipo de Parto: |  |
|----------------------------------------------------------------------------------------------------|---------|------------------------------------|--|
| Configuração: MSC4203600001         Nivel: Municipal       UF: SC       Município: CAMPOS NOVOS       Micro 0001         Número DN:       Nome da Mãe:         XX-49420769-X       JUCEMARA PESSOA         Duração da Gestação:       Tipo de Gravidez:         De 37 a 1       Única  |         | Cartão SUS:<br>-<br>Tipo de Parto: |  |
| Nivel: Municipal UF: SC Município: CAMPOS NOVOS Micro 0001 Número DN: Nome da Mãe: XX-49420769-X JUCEMARA PESSOA Duração da Gestação: Tipo de Gravidez: De 37 a 41 Única                                                                                                    |         | Cartão SUS:<br>-<br>Tipo de Parto: |  |
| Número DN: Nome da Mãe:<br>XX-49420769-X JUCEMARA PESSOA<br>Duração da Gestação: Tipo de Gravidez:<br>De 37 a 41 Única                                                                                                    |         | Cartão SUS:<br>-<br>Tipo de Parto: |  |
| Número DN:     Nome da Mae:       XX-49420769-X     JUCEMARA PESSOA       Duração da Gestação:     Tipo de Gravidez:       De 37 a 41     Única                                                                                                    |         | Cartão SUS:<br>-<br>Tipo de Parto: |  |
| XX:-49420769-X         JUCEMARA PESSOA           Duração da Gestação:         Tipo de Gravidez:           De 37 a 41         Única                                                                                                    |         | -<br>Tipo de Parto:                |  |
| Duração da Gestação: Tipo de Gravidez: De 37 a 41 Única                                                                                                    |         | Tipo de Parto:                     |  |
| De 37 a 41 Única                                                                                                    |         |                                    |  |
|                                                                                                    | Cesáreo |                                    |  |
| Local de Ocorrência:                                                                                                    |         |                                    |  |
| Hospital                                                                                                    |         |                                    |  |
| Não poderá excluir! DN Transferida!                                                                                                    |         | 🗖 Não é duplicidade                |  |
|                                                                                                    |         |                                    |  |
| Configuração: MSC4203600001                                                                                                    |         |                                    |  |
| Nivel: Municipal UF: SC Município: CAMPOS NOVOS Micro 0001                                                                                                    |         |                                    |  |
|                                                                                                    |         |                                    |  |
| Número DN: Nome da Mãe:                                                                                                    |         | Cartão SUS:                        |  |
| XX-49420989-X SUZANA LUCIA ANTUNES                                                                                                    |         | -                                  |  |
| Duração da Gestação: Tipo de Gravidez:                                                                                                    |         | Tipo de Parto:                     |  |
| De 37 a 41 Única                                                                                                    |         | Cesáreo                            |  |
| Local de Ocorrência:                                                                                                    |         |                                    |  |
| Hospital                                                                                                    |         |                                    |  |
| Não noderá excluir! DN Transferida!                                                                                                    |         | Não é duelisidade                  |  |

Ok Cancelar